外國專業人員工作許可申辦網 https://ezwp.wda.gov.tw/

#### Step1: 請先申請帳號

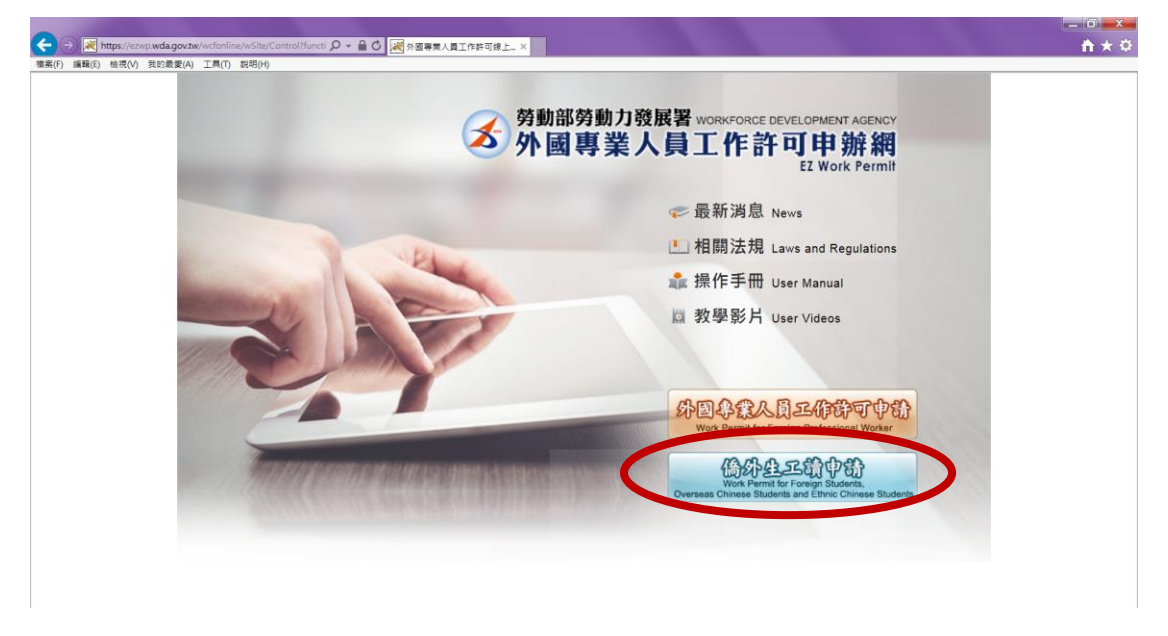

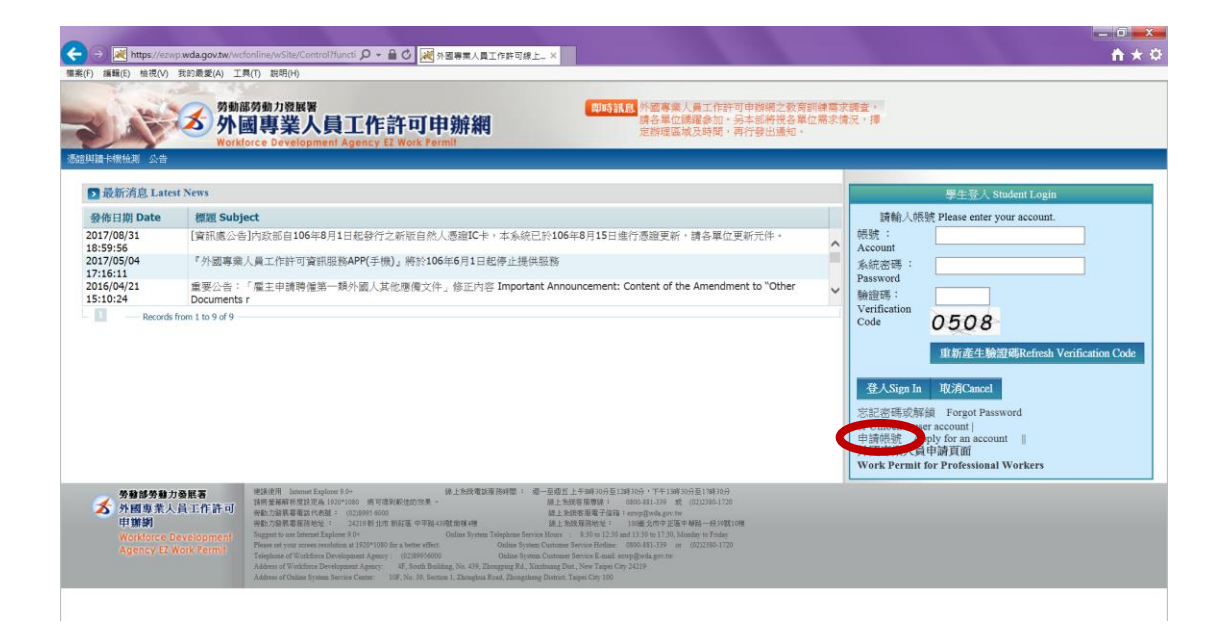

| 二、資料的蒐集與使用<br>方式                                   | 當您參與本總結之相關服務時時,忽所提供之資料,本署會遵循「個人資料保護法」及相關法令規定,不會將其應用在超出蒐集特定目的以外之用地。<br>你的個人資料與目標的必須選出地,口由明過時機械的人員才能排標你的個人資料,相關處理人員等許有保密会約約古個原因依要解說,將會等到相關的地合。                                                                                                    |
|----------------------------------------------------|----------------------------------------------------------------------------------------------------|
| How information is<br>collected and used           | htere in the second second sec |
| 三、資語分享與使用<br>How information is<br>shared and used | 除了下手能认识外,本期的結果で看待您的信人資料構成子余主人或使用的 発展目的以外之其他用途:<br>(一点发音的外限器称方法定期待必要範囲。<br>(二高合合分外限器称方法定期待必要範囲。)<br>(二高合合力外限器称方法定期待必要範囲。)<br>(二高合合力和使用系方法定期待必要範囲。)<br>(1) Stantingy regulations<br>(2) Stantingy regulations<br>(3) Stantingy regulations<br>(3) Stantingy regulations                                                                                                    |
| 四、自我保護措施<br>Self-protection measures               | 諸安善保管位的治療系統人資料,予期後供給任何人。在於死前強人化原料之使用後,%必起得至出解熱。智位是則他人共享電腦和使用公共電腦,以起要類用資格器用當。以抑止他人讓你位的強人資料。估許和違人用電單位管理圖<br>Please keep your password and personal information privite and do not provide them to anyone. After using personalized arrives, please made are at the you have logged out of your account. If you share a comparer with others or use a public comparer,<br>please resmarber to doe your browser without some portand information personal information. Family of the entry management res.                                                                                                    |
| 五、聲明之修正<br>Amendment to the<br>statement           | 本聲明時因應處示影影能行後正。 常正治的分解的所作型於本例成上。 以絕默從溶漫影影的的方法全及相關權益。<br>The statement will be amended subject to needs. The amended provisions will be published on the Website to maintain your safety and related interests.                                                                                                    |
| 六、聲明之諮詢<br>Consultation on the<br>statement        | 若容算ま業規約許任特徴時。 (第6-mal 笠: wha@wda.gov.tw *<br>If you have any question about the statement, please contact w by E-mall: wda@wda.gov.tw.                                                                                                    |
| 同意 apply 不利                                        | roject                                                                                                    |
| ▲ 外國專業人                                            | 真正作時可                                                                                                    |

<u>帳號</u>建議用<u>學號</u> 密碼要記下來(英數+特殊符號很容易忘記)

就讀學校、身分別一定要正確 僑生-學士(四年制) 僑生-碩士 僑生-博士

| PhittS 78 以下の<br>PhittS 78 以下の<br>PhittS 78 いたの<br>PhittS 78 いたの<br>PhittS | Plane 展成人画工作技巧可能研究研究的場面支援通道。<br>de各集位(語識会知)、与太認所没各集定篇次流法 · 操<br>定該環路構成及時間、再行登出通知 ·     dis sequired to be at least 3     dis required to be at least 3     dis acquired to be at least 3     dis acquired to be at least 3     dis acquired to be at least 3     dis acquired to be at least 3     dis acquired to be at least 3     dis acquired to be at least 3     dis acquired to be at least 3     dis acquired to be at least 3     dis acquired to be at least 3     dis acquired to be at least 3 |
|----------------------------------------------------------------------------------------------------|----------------------------------------------------------------------------------------------------|
| まました<br>まました<br>まました<br>また<br>また<br>また<br>また                                                                                                    | d is sequired to be at least 3 *確認意識是-enter password is sequired to be at least 3 *確認意識是-enter password is identical with password)                                                                                                    |
| たまま 、 中 年税 中 版 中 版 中 版 中 版 中 版 中 版 中 版 中 版 中 版 中                                                                                                    | d is required to be at least \$ *確認了的改革 Re-enter password (後入3時改革任何) The entering is identical with password)                                                                                                    |
| た 文 主 教<br>*様誌 Account number(現文 English)<br>*販売 Password<br>*販売 Password<br>*<br>*<br>*<br>*<br>*<br>*<br>*<br>*<br>*                                                                                                    | d is required to be at least 5 - 特殊政策改变 Re-enter paraword (输入基础设计图 The entering<br>to identical with paraword)                                                                                                    |
| Bits Parawood     (密碼 Parawood     (空碼 Parawood     (古aracters with letters, mankers and special symbols)     *電子(指電 Email     世現人姓名(中立)     Name of applicant     (Chanes)     *mは気人姓名(英之)     Name of applicant     (Chanes)     *mは気人姓名(英之)     Name of applicant     (Chanes)     *繊維制                                                                                                    | d is required to be at least 5 *接近常改变 enter password (输入则变动致同) the entering is identical with password)                                                                                                    |
| *電子信機 Email<br>中国人姓名(中立)<br>Name of applicant<br>(在Shinek)<br>*中間人姓名(右立)<br>Name of applicant<br>(在galiak)<br>*建研教課                                                                                                    |                                                                                                    |
| 中国人姓名(中立)<br>Name of applicant<br>(Chainese)<br>*中語人姓名(高文)<br>Name of applicant<br>(定面(ink)<br>*電話教師等                                                                                                    |                                                                                                    |
| *申請人授去に成立O<br>Name (名pplicate)<br>(定成信約)<br>*憲所約255                                                                                                    | ance with your name on *注刻 Gender 〇 艿 Male 〇 女 Fenale                                                                                                    |
| *進前該部                                                                                                    | *國國 Nationality<br>國際支持 Nationality surch                                                                                                    |
| Passport number                                                                                                    | *識別能能對於相關性 Validity of passport                                                                                                    |
| *1個協議的第一種意味<br>ARC ID mamber                                                                                                    | *出生年月日<br>Date of birth                                                                                                    |
| *就建导校<br>School attended III公签属大导 National Taiwan University                                                                                                    | ♥ (提示 若清葉中沒有學校廣科。讀先治學校來謝釋位 Please contact the school office responsible if you can't find your school on the list )                                                                                                    |
| *專分別 Identity 優生,早士(四年前) oversons Chinese students - 4-year universities                                                                                                    | $\checkmark$                                                                                                    |
| *通信 電話<br>Phone number                                                                                                    |                                                                                                    |

#### 帳號申請完成,請重新登入系統

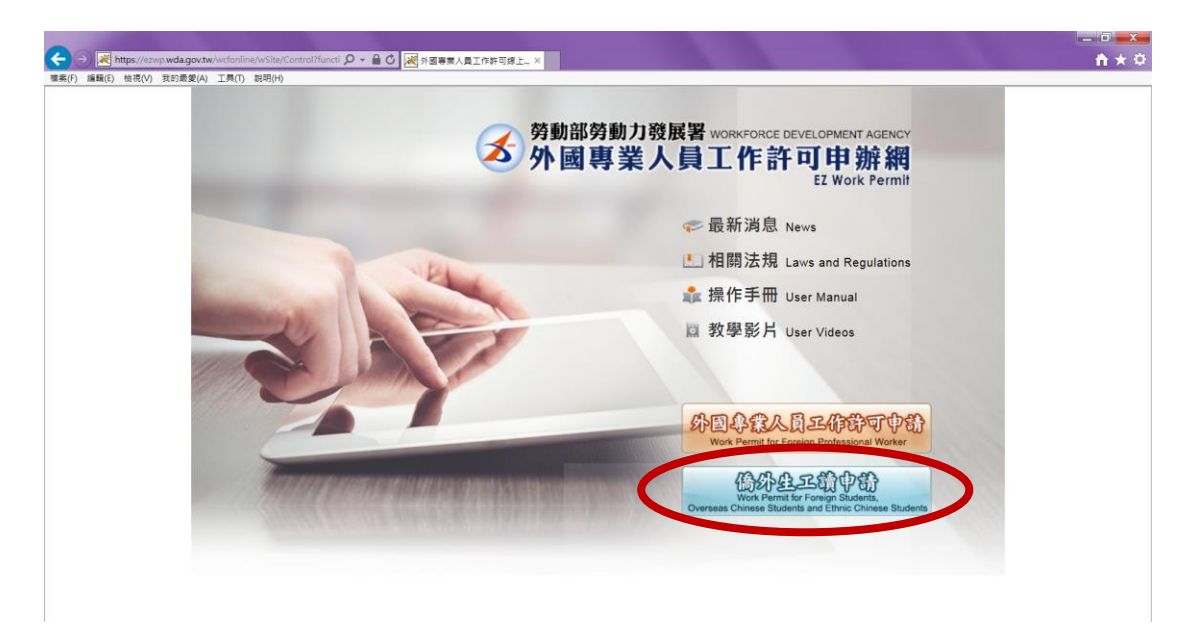

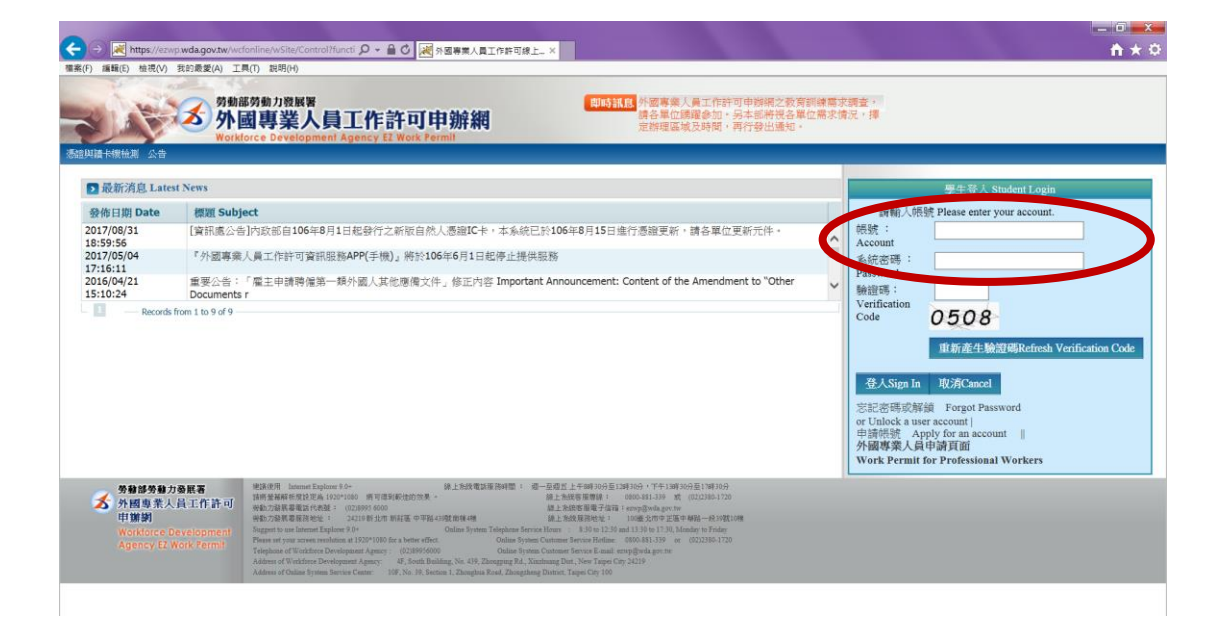

| 🔶 🔿 💌 https://ezwp.wo                                         | da.gov.tw/wcfonline                                                                                                    | wSite/Control?functi 👂 🖌 🔒 🕐 😹 外國專業人員                                                                                                    | 工作許可線上 ×                                                                                                    | 8 11 1 1 1 1 1 1 1 1 1 1 1 1 1 1 1 1 1                                      | ⊂ = □ <mark>- ×</mark><br>↑ ★ ≎ |
|---------------------------------------------------------------|----------------------------------------------------------------------------------------------------|----------------------------------------------------------------------------------------------------|----------------------------------------------------------------------------------------------------|-----------------------------------------------------------------------------|---------------------------------|
| (F) 編輯(E) 檢視(V) 我說<br>(F) (F) (F) (F) (F) (F) (F) (F) (F) (F) | (素愛(A) 工具(T) 1<br>うううう<br>(大) うううう<br>(大) ううう)<br>(大) うううう<br>(大) うううう<br>(大) うううう<br>(大) うううう<br>(大) うううう<br>(大) うううう<br>(大) うううう<br>(大) うううう<br>(大) ううう)<br>(大) ううう)<br>(大) うう)<br>(大) (大) (大) (大) (大) (大) (大) (大) (<br>(大) (<br>(大) (<br>(大) (<br>(大) (<br>(大) (<br>(大) (<br>(<br>(大) (<br>(<br>(<br>(<br>(<br>(<br>(<br>(<br>(<br>(<br>(<br>(<br>(<br>(<br>(<br>(<br>(<br>(<br>( | <sup>8890</sup><br><sup>部分動力ĝ展著</sup> 建磁人 Bull<br>國專業人員工作許可<br>force Development Agency EZ Work I                                                                                                    | rby: IVYJILAO 建油<br>申辦網<br>Permit                                                                                                    | 無法顯示網頁,講點運旺工具列>網際網路運項-<br>含實叢-安全性勾唱使用 TLS 1.2 。                             |                                 |
| ▶ 最新消息 Late                                                   | st News                                                                                                    |                                                                                                    |                                                                                                    |                                                                             |                                 |
| 發佈日期 Date                                                     | 標題 Subj                                                                                                    | ject                                                                                                    |                                                                                                    |                                                                             |                                 |
| 2018/02/02                                                    | 停止受理外                                                                                                    | 籍學校教師工作許可案件                                                                                                    | 系統訊息 System Message 🛛 🕷                                                                                                    |                                                                             | ~                               |
| 2017/08/31<br>18:59:56                                        | [資訊處公告                                                                                                    | 皆]内政部自106年8月1日起發行之新版自                                                                                                    |                                                                                                    | 憑證更新,請各單位更新元件。                                                              |                                 |
| 2016/04/21<br>15:10:24                                        | 重要公告:                                                                                                    | 「雇主申請聘僱第一類外國人其他應備」                                                                                                    | 登入成功                                                                                                    | itent of the Amendment to "Other Documents r                                | ~                               |
| Records                                                       | from 1 to 9 of 9 -                                                                                                    |                                                                                                    | ±7304/3                                                                                                    |                                                                             |                                 |
| ● 参数部参数力<br>外國專業人<br>申辦初<br>Workforce D<br>Agency EZ          | d <b>發展署</b><br>、員工作許可<br>Development<br>Work Permit                                                                                                    | 構成形態 latent Taylary 9-7<br>酸化素素化 (August La 1957-1000) 特式本実施会対<br>新たり合成構成的になった。(2018) 4-2018年2月<br>特式の合成構成のになった。(2018) 4-2019年2日<br>Prints et your street insolution at 152 <sup>10</sup> (1960 for a bent<br>Taylary to a Statistica Development Agency (1970, 5004<br>Address of Workforte Development Agency (1970, 5004<br>Address of Workforte Development Agency (1970, 5004)<br>Address of Workforte Development Agency (1970, 5004)<br>Address of Workforte Development Agency (1970, 5004) | Okino System Cantoner Service Z-wall of<br>Baladag No 494, Zhaoggang MJ, Xanthang Dau, Ner Janye Ca<br>Tenno 1, Zhanghan Book, Zhangerhang Dhang, Xiao | 4) - 下手は18940分型 17840分<br>- 151439 - 26(202396-1730<br>- 中市<br>- 東京市 - 三字母語 |                                 |
| c                                                             |                                                                                                    |                                                                                                    |                                                                                                    |                                                                             |                                 |

## 案件新增及管理

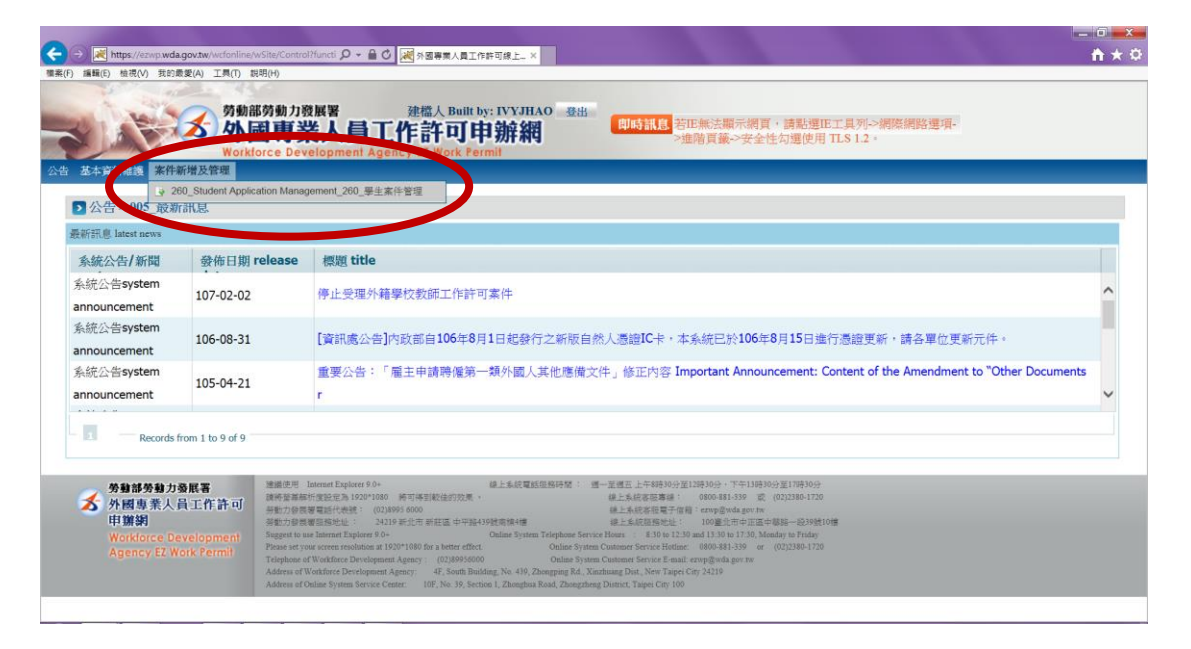

### 新增申請案件

| https://ez/       | vn wda gov tw/wrfonline/wSite/Co | atralifuncti Q + 🔒 🔿 🙀 |                                | + ×                         |             |               |            | - ×<br>+ 8 |
|-------------------|----------------------------------|------------------------|--------------------------------|-----------------------------|-------------|---------------|------------|------------|
| (F) 編輯(E) 檢視(V)   | 我的最愛(A) 工具(T) 説明(H)              |                        | States ALTO SA                 |                             |             |               |            |            |
|                   |                                  | ++ 3% but 107          | 70.000 1                       |                             |             |               |            | 1          |
| 2012              | 人 局重                             | [業人昌工作                 | E許可由新                          | 1140 登出<br>即時訊息             | 正無法顯示網      | 頁·請點選正工具      | 列->網際網路運項- |            |
|                   | Workforce E                      | evelopment Agency      | y EZ Work Permit               | 1444                        | 理階員鐵->安全    | é性勾選使用 TLS )  | .2 *       |            |
| 计 基本資料維護          | 案件新增及管理                          |                        |                                |                             |             |               |            |            |
| > 案件管理 >          | 260 恩告告 日母生                      |                        |                                |                             |             |               |            |            |
| 案件由請列表 list       | application 新送由請案件               | add application        |                                |                             |             |               |            |            |
| rder (d. etc. Bab | all and the line of the          | 11 100 100             | the first of the second second | distant a sufficient to see | rts MERD OF | Str. D1-41-05 | 1          |            |
| 条件序號              |                                  | 甲請日輕 3                 | 英文姓名 English                   | 申請項目 application type       | 申請狀態        | 条件小人思         | -          |            |
|                   |                                  |                        |                                |                             |             |               |            |            |
|                   |                                  |                        |                                |                             |             |               |            |            |
|                   |                                  |                        |                                |                             |             |               |            |            |
|                   |                                  |                        |                                |                             |             |               |            |            |
|                   |                                  |                        |                                |                             |             |               |            |            |
|                   |                                  |                        |                                |                             |             |               |            |            |
|                   |                                  |                        |                                |                             |             |               |            |            |
|                   |                                  |                        |                                |                             |             |               |            |            |
|                   |                                  |                        |                                |                             |             |               |            |            |
|                   |                                  |                        |                                |                             |             |               |            |            |
|                   |                                  |                        |                                |                             |             |               |            |            |
|                   |                                  |                        |                                |                             |             |               |            |            |
|                   |                                  |                        |                                |                             |             |               |            |            |
|                   |                                  |                        |                                |                             |             |               |            |            |
|                   |                                  |                        |                                |                             |             |               |            |            |

# 選擇「工作許可」

|                                                                                                    |                                                                                                    | _ 0 _X |
|----------------------------------------------------------------------------------------------------|----------------------------------------------------------------------------------------------------|--------|
| https://ezwp.wda.gov.tw/wc                                                                                   | Galine/Wite/ControlNuncti の * 値 の 図 の Galine/Wite ControlNuncti の * 値 の 図 の mano                                                                                                    | n × 0  |
|                                                                                                    | なり、Benny<br>部分の発展者<br>動学業人員工作許可申辦網<br>barce Development Agency EZ Work Permit                                                                                                    |        |
| ▶ 案件管理 > 260_學生案件管理                                                                                          | ă.                                                                                                    |        |
| 新增菜件 add application                                                                                         |                                                                                                    |        |
| *申請問問 application category                                                                                   | 儘生 overses Charses students 若申識現別過結時時(學生国人資料給調 身分別的更正 · 再量新新常常新件 If the application category<br>mintaken, please go to Student Personal Information Maintenance to change the Identity.                                                                                                    | / 15   |
| 申請規則強調用參加 applicable object of ap                                                                            | ②預為依 「 儀生記稿我每天轉導紙去」規定轉導入規定集全。<br>plication category You are oversees Chinese student, as referred to in Subparagraph 2 of Article 50 of The Act, and shall conform to the student's status as set forth in the Regulations Relating to Home-coming Overseas Chinese Student - Locater and Locater | nts"   |
| cheffeldfill abbreance a be                                                                                  |                                                                                                    |        |
| 労務部労務力委託者           外間患素人員工作許可           申期期           Workforce Development           Agency E2 Work Permit | Bit SET         Set Set Set Set Set Set Set Set Set Set                                                                                                    |        |
|                                                                                                    |                                                                                                    |        |

#### 系別→系所全名

預定修業年限→學士班4年(若為醫學系、獸醫系、牙醫 系、物治系、藥學系等,請依學制填寫) 碩、博士班依系所規定之修業年限填寫

| 案件管理 > 260_學生案件管理                                 |                                     |                                             |                                         |                      |
|---------------------------------------------------|-------------------------------------|---------------------------------------------|-----------------------------------------|----------------------|
| 申請書資料 information of application form 上條          | 標案 upload file                      |                                             |                                         |                      |
| 備文件注意事項 notice of document for application 『*     | 」標記者為必須填寫的欄位 mark must not be o     | empty                                       |                                         |                      |
| 請賴別Categories of application : (Please check one) | 僑生 overseas Chinese students        | 申請項目Type of application : (Please check one | ) 工作許可 work permit                      |                      |
| 請人姓名(中文) Name of applicant(Chinese)               |                                     | *性别 Gender                                  |                                         |                      |
| 申請人姓名(英文) Name of applicant(English)              |                                     | (019)馬來西亞                                   |                                         |                      |
| 義照號碼 Passport number                              |                                     | *居留證統一編號 ARC ID number                      |                                         |                      |
| 出生年月日 Date of birth                               |                                     | *聯絡電話 Phone number                          |                                         |                      |
| 讀學校 School attended                               | 國立臺灣大學 National Taiwan University   | *日夜別 Day/Night                              | 日間部 Day School                          | ~                    |
| 新 Faculty                                         |                                     |                                             |                                         |                      |
| 分别 identity                                       | 儒生·學士(四年制) overseas Chinese student | s - 4-year universities                     |                                         |                      |
|                                                   | 大學(四年制) 4-year university           |                                             | ► ● ● ● ● ● ● ● ● ● ● ● ● ● ● ● ● ● ● ● | 上學期 First semester 💙 |
| - m yea                                           | ▶ 預定修業年限 expected study years       | 年 year                                      |                                         |                      |
| ₩校校區所在地址School Address:                           | 106 臺北市                             | ✓ 大安區 ✓ 羅斯福路4段1號                            |                                         |                      |
| 封護許可訴明 Application time                           |                                     | (西元yyyy/MM/dd) 至 to                         | (西元yyyy/MM/dd)                          |                      |
| and a stress of the second second                 | (許可期間最長六個月) (valid for six month    | s maximum)                                  |                                         |                      |
| 急運給人姓名 Emergency contact person Name:             |                                     | 整意通給人電話 Emergency contact person Tel:       |                                         |                      |
| 星杏親自取件                                            |                                     |                                             |                                         |                      |

申請許可期間

1、原本有工作證:

開始日期選<u>到期日次日起</u>的6個月。【例如:原本工作 證效期到107年9月30日,開始日期就選107年10月 1日起,結束日期選108年3月31日】

- 2、原本沒有工作證或已失效: 開始日期必須是線上申請次日以後的日期,例如9月 10日填,申請日期要寫9月11日起至次年3月10日。【也可以選擇申請再往後的日期,例如9月17日起 至次年3月16日】
- 3、最長許可6個月。
- 4、上學期最多到次年3月31日,下學期最多到當年9月 30日。
- 5、大四只會核發到6月30日,須有研究所報到證明書/ 延畢證明(預計畢業證明)/暑修證明,才能申請到6 月30日以後。

是否親自領件

請選「否」,工作證會寄到學校。

| → J Mttps://ezwp.wda.gov.tw/wcfonline/wSite/Control?luncti<br>案(F) 編輯(E) 检視(V) 我的最愛(A) 工具(T) 親明(H) | D - 〇 〇 岡 外国専業人員工作許可線上。×             |                                              | ń                              | * 0 |
|----------------------------------------------------------------------------------------------------|--------------------------------------|----------------------------------------------|--------------------------------|-----|
| ▶ 案件管理 > 260_學生案件管理                                                                                |                                      |                                              |                                | ^   |
| 申請書資料 information of application form 上傳                                                           | 儒系 upload file                       |                                              |                                |     |
| 應備文件注意事項 notice of document for application 「*」                                                    | 標記者為必須填寫的欄位 mark must not be er      | npty                                         |                                |     |
| 申請頻別Categories of application : (Please check one)                                                 | 儒生 overseas Chinese students         | 申請項目Type of application : (Please check one) | 工作許可 work permit               |     |
| 申請人姓名(中文) Name of applicant(Chinese)                                                               | 黃薯莹                                  | *性别 Gender                                   | k.                             |     |
| *申請人姓名(英文) Name of applicant(English)                                                              |                                      | (019)馬來西亞                                    |                                |     |
| *護服號碼 Passport number                                                                              |                                      | *层窗窗绕一编號 ARC ID number                       |                                |     |
| *出生年月日 Date of birth                                                                               |                                      | *聯結電話 Phone number                           |                                |     |
| 就讀學校 School attended                                                                               |                                      | *日夜別 Day/Night                               | ~ ~                            |     |
| *亲別 Faculty                                                                                        |                                      |                                              |                                |     |
| 身分别 identity                                                                                       | 僑生-學士(四年制) overseas Chinese students | - 4-year universities                        |                                |     |
| *年級 year                                                                                           | 大學(四年制) 4-year university            |                                              | ✓ 年級 year 上學期 First semester ✓ |     |
|                                                                                                    | 預定修業年限 expected study years          | 年 year                                       |                                |     |
| *學校校區所在地址School Address:                                                                           | 206 臺北市                              | ✓ 大安區 ✓ 羅斯福路4段1號                             |                                |     |
| "申請許可期間 Application time                                                                           | (許可期簡嚴長六個月) (valid for six months    | 西元yyyy/MM/dd) 至 to<br>maximum)               | (西元yyyy/MM/dd)                 |     |
| 繁急連絡人姓名 Emergency contact person Name:                                                             |                                      | 緊急連絡人電話 Emergency contact person Tel:        |                                |     |
| *基否親自取件<br>Please Check if pickup in person                                                        | ● 否 NO ○ 是 YES                       |                                              |                                |     |
| *最害指定取件人                                                                                           | ● 不指定 Not to designate ◎ 指定 To des   | ignate                                       |                                |     |

審查費100元,繳費方式:

1、郵局繳費:【建議至郵局繳費,不扣手續費】

親至郵局劃撥

【劃撥戶名:勞動部勞動力發展署聘僱許可收費專戶,劃 撥帳號:19058848】。將收據上的資料正確填寫在系統 中。

\*若還沒繳費,可先按「案件暫存」,繼續完成上傳檔案 工作,繳費後再進系統填收據資料。

2、ATM 繳費【須扣手續費 15 元】

必須在送件當日 23:59 前完成繳費!

| 可輸入500個字,日前已輸                                                                                                    | 入0個字,剩餘500 個字可輸入。                                                                                                    | ×                                                        |  |
|----------------------------------------------------------------------------------------------------|----------------------------------------------------------------------------------------------------|----------------------------------------------------------|--|
|                                                                                                    | 登分宮(藤岡或宮留御)三、反面影本。<br>前の大東県自教医者。本 北部所以登録者と、<br>serson shall pick up the document at the Ministry's pick-up desk<br>or receipt printed out from the online application system (at the bottom<br>identification card (or passyottor or resident card). The pick-up procedu                                                                                                    | of application webpage)<br>re shall be completed         |  |
| thin the date designated by the system or the document will be sent by registere                                                                                                    | ed mail."                                                                                                    |                                                          |  |
| 查費 examination of energy 時頃時 * 上級 A 大 愛後,再做填寫審查費,填寫完成的<br>國費方式 ●                                                                                                    | (接點選送學校臺核)                                                                                                    |                                                          |  |
| 周維费 payment at post office                                                                                                    | elopment Agency, Ministry of Labor. Account number: 19058848                                                                                                    | Ballass - recount - ittense account: Special Account for |  |
| 易日期 remittance date                                                                                                    | 年月日,例 1060101                                                                                                    | 交易局號 post office of remittance                           |  |
| ◆ 講道書:<br>人 新聞書:<br>大 新聞書:<br>「<br>」<br>」<br>」<br>」<br>」<br>」<br>」<br>」<br>」<br>」<br>」<br>」<br>」                                                                                                    | 政劃與位據編號購填後土碼,並購到總看完置不說明,才能方便定應利作業!<br>s of the postal remittance receipt and read the diagram carefully to                                                                                                    | 審查戰金額 amount of examination fee 100                      |  |
| Statisticship         Statisticship         Statisticship         Statisticship           Matein         Matein </td <td>建築校憲様 submit to school for examination         列印申請單           日本市業工作##300年13月0月、7年11月30日         列印申請單           日本市業工作##300年13月0月、7年11月30日         第2020年3120           日本市業工作##300年13月0日、10年1月1日、10年1月1日         第2020年3120           日本市業工作##300年13月1日、10年2月1日、10年2月1日         第2020年3120           日本市業工作##300年13月1日、10年2月1日、10年2月1日         第2020年3120           日本市業工作##300年13月1日         第2020年3120           日本市業工作##300年13月1日         第2020年3120           日本市業工作##300年13月1日         第2020年3120           日本市業工作##300年13月1日         第2020年3120           日本市業工作##300年13月1日         第2020年3120           日本市業工作##300年13月1日         第2020年3120           日本市業工作##300年13月1日         第2020年3120           日本市業工作##300年13月1日         第2020年3120           日本市業工作##300年13月1日         第3020年3120           日本市業工作##300年13月1日         第3020年3120           日本市業工作##302年312日         第3020年3120           日本市業工作##302年312日         第3020年3120           日本市業工作##302年312日         第3020年3120           日本市業工作##302年312日         第3020年3120           日本市業工作#302年312日         第3020年3120           日本市業工作#302年312日         第3020年3120           日本市業工作#302年312日         第3020年3120           日本市業工作#302年312日         第3020年3120</td> <td>print application form</td> <td></td> | 建築校憲様 submit to school for examination         列印申請單           日本市業工作##300年13月0月、7年11月30日         列印申請單           日本市業工作##300年13月0月、7年11月30日         第2020年3120           日本市業工作##300年13月0日、10年1月1日、10年1月1日         第2020年3120           日本市業工作##300年13月1日、10年2月1日、10年2月1日         第2020年3120           日本市業工作##300年13月1日、10年2月1日、10年2月1日         第2020年3120           日本市業工作##300年13月1日         第2020年3120           日本市業工作##300年13月1日         第2020年3120           日本市業工作##300年13月1日         第2020年3120           日本市業工作##300年13月1日         第2020年3120           日本市業工作##300年13月1日         第2020年3120           日本市業工作##300年13月1日         第2020年3120           日本市業工作##300年13月1日         第2020年3120           日本市業工作##300年13月1日         第2020年3120           日本市業工作##300年13月1日         第3020年3120           日本市業工作##300年13月1日         第3020年3120           日本市業工作##302年312日         第3020年3120           日本市業工作##302年312日         第3020年3120           日本市業工作##302年312日         第3020年3120           日本市業工作##302年312日         第3020年3120           日本市業工作#302年312日         第3020年3120           日本市業工作#302年312日         第3020年3120           日本市業工作#302年312日         第3020年3120           日本市業工作#302年312日         第3020年3120 | print application form                                   |  |
| ●考赦人請注意背面說明<br>●本收據由電腦印錄請勿填寫<br>郵政劃撥儲金存款收據<br>19058848<br>勞動部勞動力發展署聘僱許可收<br>資專戶                                                                                                    | 左邊是【審查費4<br>記得依照自己的約                                                                                                    | 文據填寫範例參考】<br>數費收據填寫喔!                                    |  |
| 收款帳號戶名<br>\$\$100-00                                                                                                    |                                                                                                    |                                                          |  |
| 後7碼<br>个 存款金額<br>0000263 107/02/22 10:20:55<br>44153 1A8 374327<br>也人不扣手續費                                                                                                    |                                                                                                    |                                                          |  |
| 電腦紀錄<br>新莊五工錄局(三奎33支)<br>增 經 泰 險 泰 周 孝<br>局 號(244153-1<br>107, 2, 22                                                                                                    |                                                                                                    |                                                          |  |

| Imps://erwp.wda.gov.tw/wcfonline/wSite/Control?functi     Jona (1997)     The second second sec | D * 台 C () 新聞専業人員工作許可線上申                                        | 😹 外图專業人員工作許可線上。× 😒 if186.acantu.edu.tw                                      | A                              |
|----------------------------------------------------------------------------------------------------|-----------------------------------------------------------------|-----------------------------------------------------------------------------|--------------------------------|
| Market) Meer(1) Resemble(1) 工業(1) Resemble<br>分類部分類力控制署<br>外國專業人員工<br>Workforce Development Age                                                                                                    | 建檀人 Built by: JOYCE WONG SYN YI<br>作部可申辦網<br>ncy tž Work Permil | NG 即時試驗<br>外國專業人員工作許可申錄網之教育訓練需述<br>總各單位講選參加。另本能將授各單位需求的<br>定辦理區域及時間,再行發出通知。 | 大調查 -<br>奔況 - 博                |
| 基本資料金融 案件新建设管理<br>》案件管理 > 260_學生案件管理                                                                                                    |                                                                 |                                                                             |                                |
| 申請書實料 information of application form 上場                                                                                                    | 標案 upload file                                                  |                                                                             |                                |
| 備文件注意事項 notice of document for application 「*                                                                                                    | ,標記者為必須填寫的形。 mark must not                                      | be empty                                                                    |                                |
| ·請預別Categories of application : (Please check one)                                                                                                    | 備生 overseas Chinese students                                    | 申請項目Type of application : (Please check one) 工作                             | <sup>乍許可</sup> work permit     |
| 请人姓名(中文) Name of applicant(Chinese)                                                                                                    | 英鹤莹                                                             | *性别 Gender F                                                                |                                |
| 申請人姓名(英文) Name of applicant(English)                                                                                                    |                                                                 | (019)馬來西亞                                                                   |                                |
| 醫照號碼 Passport number                                                                                                    |                                                                 | *层窗窗绕一编號 ARC ID number                                                      |                                |
| 出生年月日 Date of birth                                                                                                    |                                                                 | "聯結電話 Phone number                                                          |                                |
| 讀學校 School attended                                                                                                    |                                                                 | *日夜別 Day/Night                                                              | ~                              |
| 制剂 Faculty                                                                                                    |                                                                 |                                                                             |                                |
| 分别 identity                                                                                                    | 僑生·學士(四年制) overseas Chinese stud                                | lents - 4-year universities                                                 |                                |
| 革級 year                                                                                                    | 大學(四年制) 4-year university<br>預定修業年限 expected study years        | 年 year                                                                      | ▲ 年級 year 上學期 First semester ✓ |
| ₩校校臨所在地址School Address:                                                                                                    | 106 臺北市                                                         | ✓ 大安區 ✓ 編斯福路4段1號                                                            |                                |
| 申請許可期間 Application time                                                                                                    | (許可期間最長六個月)(valid for six mo                                    | (西元yyyy/MM/dd) 至 to []]<br>nths maximum)                                    | 5元уууу/MM/dd)                  |
| a微連絡人姓名 Emergency contact person Name:                                                                                                    |                                                                 | 繁急連絡人電話 Emergency contact person Tel:                                       |                                |

上傳檔案

檔案須為 PDF 格式,可掃描,或是拍照貼在 WORD 檔,另存 成 PDF 就能上傳~

- 1、學生證正反面影本+註冊章 或 學生證正反面影本+在學證明 \*ePo 學習歷程檔可自行下載在學證明 <u>https://if163.aca.ntu.edu.tw/eportfolio/</u> \*寒暑假期間不能自行下載在學證明,只能用學生證影 本+註冊章的方式。
- 2、護照影本
- 3、居留證影本→不需要上傳居留證影本喔!

|         | そ) 一説 https://exap.wda.gov.tw/wcionline/wSite/ControlFluncti ク ~ 量 ⑥ 認う器等素人員工作許可線上中. 認う器等素人員工作許可線上、×                                                                                                    | <u> </u> |
|---------|----------------------------------------------------------------------------------------------------|----------|
|         | 標業(F) 編擬(E) 检疫(V) 我的最爱(A) 工具(T) 說明(H)                                                                                                    |          |
|         | 5 条件管理 > 260 學生条件管理                                                                                                    |          |
|         |                                                                                                    |          |
|         | 序號 1                                                                                                    |          |
|         | Image: Market and Market and Mar<br>Market and Market and Market<br>Market and Market and Market and Market and Market and Market and Market and Market and Market and Market and Mar<br>Market and Market and Mar<br>Market and Market and Market and Market and Market and Market and Market and Market and Market and Market and Mar |          |
|         | 英文名 中文名                                                                                                    |          |
|         |                                                                                                    |          |
|         | 帰聞文件主導量項(第一編集上時大小時前:10Mb)上傳得如果超越。則提示層示批型、小尤將上傳)                                                                                                    |          |
|         |                                                                                                    |          |
| 强摆膛宏    | に作得機変                                                                                                    |          |
| 这1千1日 不 |                                                                                                    |          |
|         |                                                                                                    |          |
| 四次山上    |                                                                                                    |          |
| 點頁科火    | Photosopy of Photosopy of Front and back (#) Others Photosopy of the (including school                                                                                                    |          |
|         | resident certificate required<br>documents)                                                                                                    |          |
|         |                                                                                                    |          |
|         |                                                                                                    |          |
|         |                                                                                                    |          |
|         | ¥主館本→000 花塚銀行→000                                                                                                    |          |
|         |                                                                                                    |          |
|         |                                                                                                    |          |
|         |                                                                                                    |          |
|         |                                                                                                    |          |
|         |                                                                                                    |          |
|         |                                                                                                    |          |
|         | This is a second second s                                                                                                    |          |
|         | state confirm                                                                                                    |          |

9

| 00-                                     | And the second of the                                                                                                    |                                                                       | _ 0 _ ×      |
|-----------------------------------------|----------------------------------------------------------------------------------------------------|-----------------------------------------------------------------------|--------------|
|                                         | https://ezwp.wda.gov.tw/wcfonline/wSite/Control?functi $\rho + \Box$                                                                                                    | C 减外醫學業人員工作許可總上申。 减外醫學業人員工作許可總上申。 減外醫學業人員工作許可總上。× C if186.acantuedutw | <b>↑</b> ★ ♀ |
| (#余(F) (##E(C)<br>) 语曰                  | 10 ex(V) 31 E1 80 32 (A) 1 = (A) an A1(A)<br>(MBI                                                                                                    |                                                                       |              |
| 1                                       | 讀檢視證件是否仍在有效期間 Please review validity of c                                                                                                    | locuments                                                             |              |
| 請選擇檔案                                   |                                                                                                    |                                                                       |              |
| 應備文件:                                   |                                                                                                    | 機圖文件機響                                                                |              |
| 學主證要本<br>Photocopy of<br>student ID car |                                                                                                    |                                                                       |              |
| 000世形影志                                 |                                                                                                    |                                                                       |              |
|                                         |                                                                                                    |                                                                       |              |
|                                         |                                                                                                    | 雜認 confirm                                                            |              |
| 勞<br>外<br>甲<br>Wi                       | 地学がありまれる<br>耐化化したまた。<br>耐化化したまた。<br>耐化化したまた。<br>加速化したまた。<br>加速化したまたまた。<br>加速化したまた。<br>加速化したたた。<br>加速化したたた。<br>加速化したたた。<br>加速化したたた。<br>加速化したたた。<br>加速化したたた。<br>加速化したたた。<br>加速化したたた。<br>加速化したたた。<br>加速化したたた。<br>加速化したたた。<br>加速化したたた。<br>加速化したたた。<br>加速化したたた。<br>加速化したたた。<br>加速化したたたた。<br>加速化したたたた。<br>加速化したたたたたたた。<br>加速化したたたた。<br>加速化したたたたたた。<br>加速化したたたたたたたたたたたたたたたたたたたたたたたたたたたたたたたたたたたた |                                                                       |              |

| Https://ezwp.w                                                                                                    | da.gov.tw/wcfonline                                                                                                    |                                                                                                    |                                            | *                 |
|----------------------------------------------------------------------------------------------------|----------------------------------------------------------------------------------------------------|----------------------------------------------------------------------------------------------------|--------------------------------------------|-------------------|
| <ul> <li>新報(E) 檢視(V) 我目</li> </ul>                                                                                           | 的最爱(A) 工具(T)                                                                                                    |                                                                                                    |                                            |                   |
|                                                                                                    |                                                                                                    |                                                                                                    |                                            | ~                 |
|                                                                                                    |                                                                                                    | 可輸入500個字,目前已輸入0個字,剩餘500 個字可輸入。                                                                                                    |                                            |                   |
| 若為親自頓件者。約2<br>於系統指定日期內至本部<br>To those who inten<br>10F., No.39, Sec. 1, 2<br>and attached with pho<br>vithin the date design | 定取件人應列印親自<br>部領件櫃台(臺北市<br>d to collect the de<br>Zhonghua Rd., Zh<br>otocopies of the f<br>nated by the syste                                                                                                    | 保件等線申請書貢面下方處)並包払的定款件人身分證(獲用求意留面)正、反面影本。<br>中正面中容器一段39號10億) 取件。供於指定期因内未規目領取者。本部將以損發表出。<br>cument in person, the designated pick-up person shall pick up the document at the Ministry's pick-up desk<br>ngzheng Dist, Taipei City with the pick-up receipt printed out from the online application system fat the bottom of<br>ont and back sides of the pick-up person's identification card (or passport or resident card). The pick-up procedure<br>m or the document will be sent by registered mail."                                                                                                    | application webpage)<br>shall be completed |                   |
|                                                                                                    |                                                                                                    |                                                                                                    |                                            |                   |
| 春宣費 examination fe                                                                                                    | 20(甲請書資料填寫                                                                                                    | 、上傳儒茶上傳後,再做與惡審宣費,與惡元成直接點選送學校審校)                                                                                                    |                                            |                   |
| 地现力式                                                                                                    |                                                                                                    | AIM態度                                                                                                    |                                            |                   |
| 鄞局撤费 payment at p                                                                                                    | post office                                                                                                    | 案件一經本部及件參加不過費,若有相關問題總含未高客服人員。 劃與戶名:勞動部勞動力包裹著輕僅計可從專專戶。劃與<br>Employment Approval of Workforce Development Agency, Ministry of Labor. Account number: 1905848                                                                                                    | 痕號:19058848 Remittance account: Sp         | ecial Account for |
| 吃易日期 remittance d                                                                                                    | late                                                                                                    | i輪人民國年月日,例 1060101                                                                                                    | 交易局號 post office of remittance             |                   |
| 會入郵政劃撥收據編號<br>enter receipt number                                                                                           | of postal remitta                                                                                                    | ● 講注意: 部設劃級收錄編號講像七语,並講算總書完圖不說明,才能方便您編制作業<br>Attention: Please fill out the last 7 digits of the postal remittance receipt and read the diagram carefully to<br>facilitate the operation!                                                                                                    | 審查要企詞 amount of examination fee            | 100               |
|                                                                                                    |                                                                                                    | 案件哲存 save application                                                                                                    | int application form                       |                   |
| 务報部务報力發展<br>外國專業人員□<br>申辦網<br>Workforce Devel<br>Agency EZ Work                                                              | は<br>構成化的<br>に<br>作許可<br>参数方式<br>が参数方式<br>が参数方式<br>が参数方式<br>が参数方式<br>の<br>や数方式<br>の<br>や数方式<br>の<br>の<br>や数方式<br>の<br>の<br>や数方式<br>の<br>の<br>や数方式<br>の<br>の<br>の<br>の<br>の<br>の<br>の<br>の<br>の<br>の<br>の<br>の<br>の | Immed Tapping 20-         ExtEMP 2014 Control (1997) 114100 (2014) 114100         ExtEMP 2014 (2014) 114100 (2014) 1141000 (2014) 114100 (2014) 114100 (2014) 114100 (2014) 114100 (2014) 114100 (2014) 114100 (2014) 114100 (2014) 114100 (2014) 114100 (2014) 114100 (2014) 114100 (2014) 114100 (2014) 114100 (2014) 114100 (2014) 1141000 (2014) 1141000 (2014) 1141000 (2014) 1141000 (2014) 1141000 (2014) 1141000 (2014) 1141000 (2014) 1141000 (2014) 1141000 (2014) 1141000 (2014) 1141000 (2014) 1141000 (2014) 1141000 (2014) 1141000 (2014) 1141000 (2014) 1141000 (2014) 1141000 (2014) 1141000 (2014) 1141000 (2014) 114100000 (2014) 11410 |                                            |                   |

大功告成,務必確認資料正確並且按「送學校審核」喔!

#### 申辦進度查詢

https://wcfext.wda.gov.tw:8443/wcfonline/people\_search/index.jsp

(雇主編號欄→居留證號)